# Coletar PCAPs para solucionar problemas do Webex/Jabber em dispositivos iOS

| Contents               |  |
|------------------------|--|
| <u>trodução</u>        |  |
| <u>ré-requisitos</u>   |  |
| Requisitos             |  |
| Componentes Utilizados |  |
| iformações de Apoio    |  |
| onfigurar              |  |
| erificar               |  |

# Introdução

Este documento descreve como coletar PCAPs em dispositivos iOS para solucionar problemas com Jabber e Webex App.

# Pré-requisitos

#### Requisitos

A Cisco recomenda que você tenha conhecimento destes tópicos:

| MacOS            |
|------------------|
| Wireshark        |
| Jabber           |
| Aplicativo Webex |

#### **Componentes Utilizados**

As informações neste documento são baseadas nestas versões de software:

Wireshark 4.2.2 MacBook Pro com MacOS Sonoma 14.5 Xcode 15.4

As informações neste documento foram criadas a partir de dispositivos em um ambiente de laboratório específico. Todos os dispositivos utilizados neste documento foram iniciados com uma configuração (padrão) inicial. Se a rede estiver ativa, certifique-se de que você entenda o impacto potencial de qualquer comando.

# Informações de Apoio

As capturas de pacotes são uma ferramenta fundamental na análise e na solução de problemas da rede. Eles permitem que administradores e engenheiros de rede monitorem e analisem o tráfego que passa por uma rede, ajudando a identificar problemas, otimizar o desempenho e garantir a segurança. A coleta de capturas de pacotes de um iPhone pode ser particularmente valiosa para diagnosticar problemas com aplicativos móveis como Jabber e Webex App, iPhones não suportam originalmente a captura de pacotes, então isso é feito usando um terminal Mac e uma configuração de interface virtual remota (RVI).

### Configurar

Etapa 1. Instale o Xcode e o Wireshark:

Verifique se o Xcode está instalado no Mac. Você pode baixá-lo da Mac App Store.

Verifique se o Wireshark está instalado no Mac.

Etapa 2. Habilitar RVI (Remote Virtual Interface, Interface Virtual Remota):

Conecte o iPhone ao Mac usando um cabo USB.

Abra Terminal no seu Mac.

Localize o identificador do dispositivo executando:

xcrun xctrace list devices

```
-M ~ % xcrun xctrace list devices

== Devices ==

-M

iPhone (17.6.1) - Con<u>n</u>ecting (0000803
```

Ative o RVI executando:

rvictl -s <device-identifier>

Substitua <device-identifier> pelo identificador encontrado na etapa anterior. Isso cria uma interface de rede virtual da qual você pode capturar o tráfego.

-M· ~ % rvictl -s 0000803

Starting device 0000803

[SUCCEEDED] with interface rvi0

Etapa 3. Inicie a captura com o Wireshark:

Abra o Wireshark.

Procure uma interface que comece com rvi0. Esta é a interface virtual criada para o seu iPhone. Inicie uma captura de pacote na interface rvi0.

| [ 📕 🙋 💿                               | 📄 📋 🕅                                                                        | 🙆 🤇 🦛 ।                                                              | 🔹 🚰 🐔                                  | 👱 📃 📘                                      |                                | . 🎞 |
|---------------------------------------|------------------------------------------------------------------------------|----------------------------------------------------------------------|----------------------------------------|--------------------------------------------|--------------------------------|-----|
| Apply a display filter                | <\$\$\$/>                                                                    |                                                                      |                                        |                                            |                                |     |
| Welcome to                            | Wireshark                                                                    |                                                                      |                                        |                                            |                                |     |
| Open<br>/Users,<br>/Users,<br>/Users, | /Library/Containers/con<br>/Library/Containers/con<br>/Downloads/TAC/1st log | n.microsoft.Outlook/Da<br>n.microsoft.Outlook/Da<br>I.pcapng (11 MB) | ta/tmp/Outlook Te<br>ta/tmp/Outlook Te | emp/onsite[79].pcap<br>emp/onsite.pcapng ( | ong (not found)<br>(not found) | 8   |
| Capture                               | ter: 📔 Enter a capture                                                       | e filter                                                             |                                        | •                                          | All interfaces shown           | n 💌 |
| en io<br>Loopbac<br>pktap0            | k: lo0                                                                       |                                                                      | M.<br>M.                               |                                            |                                | 8   |
| rvi0                                  |                                                                              | hhar ha                                                              | 1                                      |                                            |                                |     |

Etapa 4. Gerar tráfego no iPhone:

Execute as ações em seu iPhone para capturar o tráfego (por exemplo: navegação, uso de aplicativos).

Parar captura:

Pare a captura no Wireshark depois de coletar os dados necessários.

Desabilitar RVI:

No Terminal, execute:

rvictl -x <device-identifier>

Substitua <device-identifier> pelo identificador usado anteriormente.

### Stopping device 0000803

### [SUCCEEDED]

## Verificar

Depois de coletar a captura de pacotes do Wireshark, você pode solucionar o problema.

#### Sobre esta tradução

A Cisco traduziu este documento com a ajuda de tecnologias de tradução automática e humana para oferecer conteúdo de suporte aos seus usuários no seu próprio idioma, independentemente da localização.

Observe que mesmo a melhor tradução automática não será tão precisa quanto as realizadas por um tradutor profissional.

A Cisco Systems, Inc. não se responsabiliza pela precisão destas traduções e recomenda que o documento original em inglês (link fornecido) seja sempre consultado.